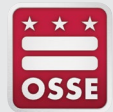

## Office of the State Superintendent of Education DC Dual Enrollment Consortium

## STUDENT ENROLLMENT GUIDE FOR SCHOOL COUNSELORS/DUAL ENROLLMENT COORDINATORS

All admitted dual enrollment students must complete several important initial next steps to confirm university enrollment. Each institution will email students a detailed enrollment checklist that outlines their registration process. This document summarizes each institution's registration/enrollment process. This document will serve as a reference guide to designated dual enrollment coordinators and/or high school counselors. The dual enrollment coordinator and/or high school counselor will assist students in completing their respective institution's enrollment process and provide guidance on course scheduling.

|                                               | INSTITUTION ENROLLMENT PROCESS                                                                                                    |                                                                   |
|-----------------------------------------------|----------------------------------------------------------------------------------------------------|-------------------------------------------------------------------|
| American<br>University<br>American University | <ol> <li>Students will attend a mandatory virtual orientation meeting.</li> <li>Students will schedule a virtual meeting with American University faculty coordinator to select a course for the semester.</li> </ol>                           | Toks Fashola Ph.D.<br>Faculty Coordinator<br>fashola@american.edu |
| <b>Bard</b><br>Bard College                   | <ol> <li>Students will fill out a Google form application consisting of student demographic<br/>information, course preference, and day/time preference.</li> <li>Students will attend a Bard Sequence virtual information session.</li> </ol>  | Matthew Park, Ph.D.<br>Director of the Bard Sequence              |
|                                               | <ol> <li>Students will receive confirmation of their course registration, the days and times the<br/>course will meet, and instructor contact information via email.</li> </ol>                                                                 |                                                                   |
|                                               | 4. Students will confirm their participation in the course in a Google form. If students do not confirm attendance, parents and high school liaisons will be contacted.                                                                         |                                                                   |
|                                               | <ol><li>Students are informed that add/drop period for Bard Sequence courses is the first two<br/>weeks of the semester in the fall and spring and the first week of the semester in the<br/>summer and asked to respond accordingly.</li></ol> |                                                                   |
| BAU<br>Bay Atlantic                           | 1. Students will attend a mandatory virtual orientation meeting.                                                                                                    | Kevon Matthews<br>Special Project Coordinator                     |
| Bay Atlantic University                       | <ol> <li>Students will complete Bay Atlantic University enrollment forms, which include the FERPA<br/>Privacy Form and the student/parent acknowledgement form.</li> </ol>                                                                      | kmatthews@bau.edu                                                 |
|                                               | <ol> <li>The Bay Atlantic University dual enrollment coordinator and school counselor will assist<br/>students in selecting a course for the semester.</li> </ol>                                                                               |                                                                   |

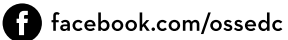

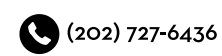

| INSTITUTION                                    | INSTITUTION ENROLLMENT PROCESS                                                                                                    | CONTACT INFORMATION                        |
|------------------------------------------------|----------------------------------------------------------------------------------------------------|--------------------------------------------|
| <u> </u>                                       | 1. Students will complete an online application form.                                                                                                    | Jerry L. Isaac                             |
| BOWIE                                          | <ol> <li>Students will meet with the coordinator virtually at: <u>Continuing Education (office365.com</u>)<br/>to discuss course selection and participation information.</li> </ol>                                                               | JIsaac@bowiestate.edu                      |
| STATE UNIVERSITY                               | 3. Participate in a mandatory virtual orientation session.                                                                                                    |                                            |
| Bowie State University                         | <ol> <li>Students will receive confirmation of their course registration and information on the<br/>format of class administration and the days and times. Student ID information, login<br/>information and Handbook will be provided.</li> </ol> |                                            |
| THE CATHOLIC                                   | 1. Students will submit an online Metropolitan School of Professional Studies Application.                                                                                                    | Dr. Twila Lindsay                          |
| UNIVERSITY<br>OF AMERICA                       | 2. Students will receive an acceptance letter from the admissions department.                                                                                                    | Associate Dean and Student Advisor         |
| Catholic University-                           | <ol> <li>Students will set-up a student account including creating a CUA email address and<br/>password.</li> </ol>                                                                                                    | Indsayt@cua.edu                            |
| Metropolitan School of<br>Professional Studies | 4. The academic advisor will contact the student regarding enrollment steps.                                                                                                    |                                            |
|                                                | 5. Students will attend a virtual dual enrollment orientation meeting.                                                                                                    |                                            |
|                                                | <ol><li>Students will enroll in courses with the assistance of the academic advisor (virtual meeting).</li></ol>                                                                                                    |                                            |
|                                                | 1. Students will submit an online Marymount University application.                                                                                                    | Suzanne Rogers                             |
|                                                | <ol> <li>Students complete Marymount University enrollment forms, which includes the FERPA<br/>Privacy Form and the student/parent acknowledgement form.</li> </ol>                                                                                | <ul> <li>Surogers@marymount.edu</li> </ul> |
| Marymount University                           | 3. Students attend a mandatory dual enrollment virtual orientation.                                                                                                    |                                            |
| . ,                                            | <ol> <li>Students schedule a meeting with the assigned school counselor or dual enrollment<br/>coordinator to select a course for the semester.</li> </ol>                                                                                         |                                            |
|                                                | 5. Students will notify Marymount University dual enrollment coordinator of course selection via email.                                                                                                    |                                            |

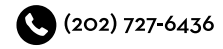

| INSTITUTION                                   | INSTITUTION ENROLLMENT PROCESS                                                                                                    | CONTACT INFORMATION                                                                                                    |
|-----------------------------------------------|----------------------------------------------------------------------------------------------------|----------------------------------------------------------------------------------------------------|
|                                               | 1. Students will submit an online Montgomery College credit application.                                                                                                    | Angela Wright                                                                                                    |
|                                               | 2. Students attend a mandatory online onboarding meeting.                                                                                                    | Academic Coordinator<br>Dual Enrollment Program                                                                                                    |
| COLLEGE                                       | 3. Students complete the New Student Academic Orientation Online in the student MyMC account.                                                                                                    | angela.wright@montgomerycollege.edu                                                                                                    |
| Montgomery College                            | 4. Students schedule a meeting with their assigned school counselor or dual enrollment coordinator to select a course for the semester.                                                                                                    |                                                                                                    |
|                                               | 5. Students complete the registration form and email the document to Montgomery College Academic Coordinator.                                                                                                    |                                                                                                    |
|                                               | 6. Students attend a mandatory virtual orientation meeting.                                                                                                    |                                                                                                    |
| NOVA                                          | <ol> <li>Students will submit an online application to Northern Virginia Community College<br/>(NOVA).</li> </ol>                                                                                                    | Kathryn Aimone<br>Program Coordinator                                                                                                    |
| Northern Virginia<br>Community College        | <ol> <li>Attend an individual advising session (via Zoom) to discuss goals and course selection with<br/>NOVA Program Coordinator (students can invite counselor and parent/guardian to attend).</li> </ol>                                                  | kaimone@nvcc.edu                                                                                                    |
| Northern Virginia<br>Community College (NOVA) | 3. Complete the NOVA Dual Enrollment Intent form.                                                                                                    |                                                                                                    |
|                                               | 4. Attend a mandatory virtual orientation.                                                                                                    |                                                                                                    |
| 🗑 Trinity                                     | <ol> <li>Students will schedule a meeting with their assigned school counselor or dual enrollment<br/>coordinator to select a course for the semester.</li> </ol>                                                                                            | Hope Witherspoon<br>Director of Dual Enrollment and Early College                                                                                                    |
| Trinity Washington                            | 2. Students attend a mandatory virtual orientation meeting.                                                                                                    | <ul> <li>witherspoonh@trinitydc.edu_</li> </ul>                                                                                                    |
| UNIVERSITY<br>DISTRICT OF<br>COLUMBIA         | 1. Students will submit an online UDC application.                                                                                                    | Dionna Langford                                                                                                    |
|                                               | 2. Students complete UDC enrollment forms, which includes the FERPA Privacy Form and the student/parent acknowledgement form.                                                                                                    | Program Coordinator           Image: Description of the second second sec |
| University of the District of                 | 3. Students attend a mandatory virtual orientation meeting.                                                                                                    |                                                                                                    |
| Columbia-Flagship                             | <ol> <li>Students will select their top three class choices on the Google pre-registration form. The<br/>program coordinator will use the Google form to register students for classes based on<br/>their class selection and class availability.</li> </ol> |                                                                                                    |
|                                               | 5. Once the students are registered, they will receive an email confirmation from the program coordinator with pertinent class details.                                                                                                    |                                                                                                    |

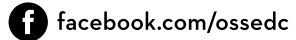

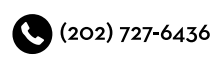

| INSTITUTION               | INSTITUTION ENROLLMENT PROCESS                                                                                                    | CONTACT INFORMATION                                          |
|---------------------------|----------------------------------------------------------------------------------------------------|--------------------------------------------------------------|
| VIRGINIA STATE            | 1. Students will submit a Dual Enrollment Application, Student/Parent Acknowledgement and the FERPA Privacy Form.                                                                                                    | <b>Sharon Lassiter, Ph.D.</b><br>Director of Dual Enrollment |
| Since 1882                | 2. Students will attend a mandatory virtual orientation meeting.                                                                                                    | 🕲 (804) 524-6238                                             |
| Virginia State University | <ol> <li>Students will rank their top three class choices on the pre-registration form. The VSU dual<br/>enrollment program coordinator will register students for classes based on their class<br/>selection and class availability.</li> </ol> | slassiter@vsu.edu                                            |
|                           | <ol> <li>Meet with a VSU dual enrollment Engagement Coach at least 2x per term to monitor<br/>student progress and support success.</li> </ol>                                                                                                   |                                                              |

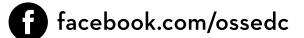

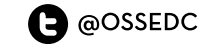

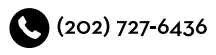

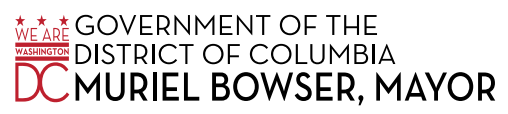